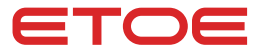

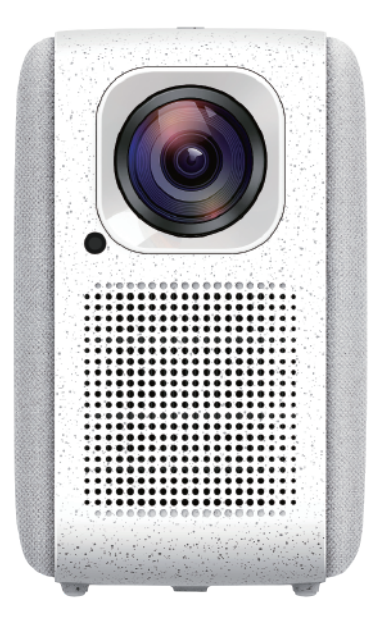

# Projector A1192 User Manual

# Istruzioni di sicurezza

Leggere e comprendere tutte le istruzioni prima di utilizzare questo dispositivo. Non apportare modifiche che non siano descritte in questo manuale. La garanzia non si applica in caso di lesioni personali, perdita o danneggiamento dei dati a causa della mancata osservanza delle istruzioni.

### Configurazione

- Per ridurre il rischio di incendio e/o scosse elettriche, non esporre il dispositivo a pioggia o umidità e non posizionare oggetti pieni di liquidi, come vasi, sul dispositivo.
- Non posizionare il dispositivo su superfici morbide come tovaglie o tappeti, poiché ciò potrebbe costituire un pericolo di incendio.
- Non posizionare il dispositivo in aree soggette a polvere e sporco eccessivi o vicino a qualsiasi apparecchio che genera un forte campo magnetico.
- Per evitare il surriscaldamento, non bloccare o ostruire le aperture di ventilazione. Non posizionare mai il dispositivo in uno spazio ristretto. Si prega di lasciare sempre uno spazio sufficiente intorno al dispositivo per la ventilazione.
- Si prega di proteggere il dispositivo dalla luce solare diretta, dal calore, da forti sbalzi di temperatura e dall'umidità.
- Quando il dispositivo funziona per un lungo periodo di tempo e la superficie si surriscalda, si prega di spegnerlo e scollegare il cavo di alimentazione. Riprendi il funzionamento solo dopo che il dispositivo si è raffreddato.
- Si prega di maneggiare sempre il dispositivo con cura. Evita di toccare l'obiettivo.
- Non appoggiare mai oggetti pesanti o appuntiti sul dispositivo o sul cavo di alimentazione. Per evitare scosse elettriche, non smontare il dispositivo.
- Si prega di utilizzare solo attacchi o accessori specificati dal produttore.
  Si prega di evitare vibrazioni estreme, il che potrebbe danneggiare i componenti interni. Non consentire ai bambini di maneggiare il dispositivo senza supervisione.
- Nelle seguenti condizioni, all'interno del dispositivo può formarsi uno strato di umidità che può portare a malfunzionamenti:

a) Se il dispositivo viene spostato da una zona fredda a una calda;

- b) Dopo il riscaldamento di una camera fredda;
- c) Quando il dispositivo è collocato in un ambiente umido.

Per evitare l'umidità, si prega di sigillare il dispositivo in un sacchetto di plastica prima di spostarlo in un'altra stanza e attendere una o due ore prima di estrarlo dal sacchetto.

# Alimentazione elettrica

- Si prega di utilizzare solo l'adattatore di alimentazione fornito.
- Si prega di spegnere il dispositivo prima di rimuovere l'alimentatore dalla presa.
- Si prega di proteggere il cavo di alimentazione dall'essere calpestato o schiacciato, in particolare in corrispondenza di spine, prese multiple e nel punto in cui escono da questo dispositivo.
- Si prega di scollegare questo dispositivo in caso di temporali o se non viene utilizzato per un lungo periodo di tempo.
- Laddove la spina di alimentazione o un dispositivo di accoppiamento viene utilizzato come dispositivo di disconnessione, il dispositivo di disconnessione deve rimanere prontamente operativo.
- Prima di effettuare o modificare qualsiasi connessione, si prega di assicurarsi che tutti i dispositivi siano scollegati dalla presa di corrente.
- Non toccare mai il cavo di alimentazione o il connettore di alimentazione con le mani bagnate.

# Sicurezza dell'udito

Per evitare danni all'udito, non ascoltare per lunghi periodi ad alto volume. Imposta il volume a un livello sicuro.

# Pulizia

- Si prega di spegnere il dispositivo e rimuoverlo dall'alimentazione prima di pulire la superficie.
- Si prega di utilizzare un panno morbido e privo di lanugine. Non utilizzare mai detergenti liquidi, gassosi o facilmente infiammabili (come spruzzo, abrasivi, lucidanti e alcol). Si prega di passare delicatamente sulle superfici. Fai attenzione a non graffiare le superfici.
- Non utilizzare detergenti liquidi per pulire l'obiettivo poiché potrebbero danneggiare il rivestimento protettivo dell'obiettivo. Si prega di utilizzare carta per la pulizia dell'obiettivo per pulire l'obiettivo del proiettore.

# Riparazioni

- Non effettuare da soli alcuna riparazione al dispositivo. Si prega di far riparare il dispositivo solo da un centro di assistenza autorizzato.
- Una manutenzione impropria può provocare lesioni o danni al dispositivo.
- Si prega di affidare tutte le operazioni di manutenzione a personale di assistenza qualificato.

### Attenzione

- · Questo dispositivo emette radiazioni ottiche potenzialmente pericolose.
- Non fissare il raggio in funzione. La luce intensa può ferire i tuoi occhi.

# Cosa è incluso

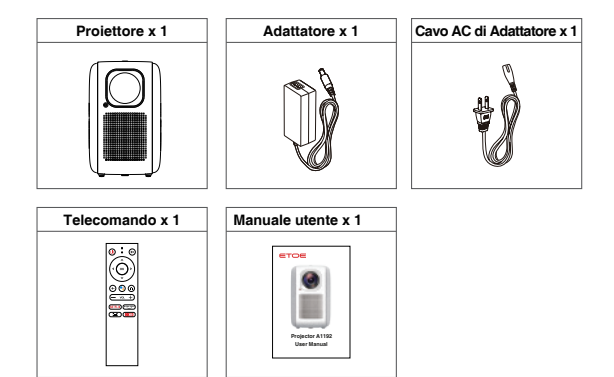

8 9 10

# Panoramica

### Proiettore

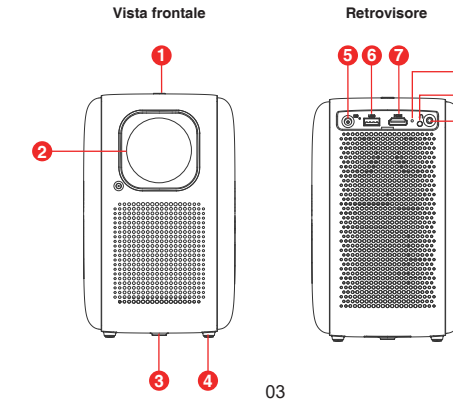

- ① Tasto di accensione
- 2 Lente
- ③ Foro per la vite del treppiede
- (4) Cuscino
- (5) Ingresso DC

- ⑥ Porta USB 2.0
- ⑦ Porta HDMI 1.4
- (8) Indicatore led
- ④ Ricevitore IR
- 1 Porta AUX da 3.5mm

#### Attenzione: Non guardare direttamente nell'obiettivo per evitare danni agli occhi.

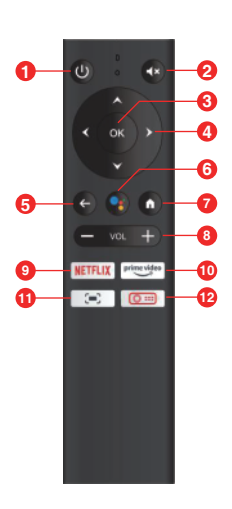

### Telecomando

| ຄ  | (1)                                          |
|----|----------------------------------------------|
| Ŭ  | Premi una volta il pulsante: accensione      |
| _  | · Premi due volte il pulsante:spegnimento    |
| 2  | - <b>4</b> ×                                 |
| ~  | Disattiva l'audio del proiettore             |
| 3  | UK<br>Drami par conformara una colozione e   |
|    | entrata                                      |
| 4  |                                              |
| •  | Naviga nei menu o regola il contenuto        |
| _  | selezionato                                  |
| 6  | <del>←</del>                                 |
| 6  | Ritorna al menú precedente                   |
| U  | Attiva l'Assistente Google il servizio di    |
|    | assistente virtuale a comando vocale di      |
|    | Google.                                      |
| 7  | <b>A</b>                                     |
|    | Premi una volta il pulsante, vai alla pagina |
| •  |                                              |
| •  | Volume giù / su                              |
| 9  | NETFLIX                                      |
|    | Preimposta il pulsante Netflix               |
| 10 | prime video                                  |
| _  | Preimposta il pulsante Prime Video           |
| Ð  | '(■)<br>Regela il Focus por il projettore    |
| Ð  |                                              |
| W  | Premi una volta il pulsante, vai alla        |
|    | pagina iniziale del proiettore               |
|    |                                              |

# Inizia

# Posizionamento

- $(\ensuremath{\underline{1}}$  Posiziona il proiettore verso la superficie di proiezione per ottenere un'immagine quadrata.
- ② La distanza tra il proiettore e la superficie di proiezione determina la dimensione dell'immagine.
- ③ Controlla la distanza di proiezione e le dimensioni dello schermo nella parte delle specifiche.

# Preparare il telecomando

Installa le batterie del telecomando (batterie non incluse).

- Premi e apri il coperchio della batteria, come illustrato.
- ② Installa due batterie AAA. Assicurati che le estremità positive e negative siano posizionate correttamente, come illustrato.
- ③ Riposiziona il coperchio della batteria finché non scatta in posizione.

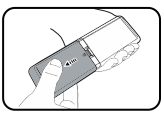

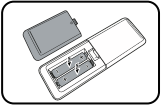

# Potenza attivata

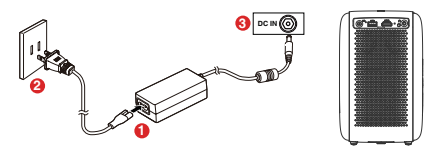

- ① Collega il cavo CA all'adattatore, collega l'adattatore alla presa.
- ② Collega l'adattatore incluso alla porta di ingresso CC del proiettore e l'indicatore LED si illuminerà di luce rossa.
- ③ Posiziona il proiettore verso uno schermo di proiezione o una parete adatti.
- ④ Dopo aver collegato l'alimentazione, attendi 3-4 secondi, quindi premi il pulsante di accensione. L'indicatore LED diventerà verde.

# Concentrazione

- Posiziona il proiettore verso una superficie di proiezione o una parete adatta, regola la distanza per una dimensione dell'immagine adeguata.
- ② Premi il pulsante = sul telecomando e premi il pulsante < o > finché l'immagine non è chiara.

#### Nota: La dimensione dello schermo deve essere compresa tra 40" e 200".

### Seleziona la tua lingua

Quando avvia il proiettore per la prima volta, verrà visualizzata una pagina per selezionare la lingua, utilizza il telecomando ▲ o ♥ per selezionare la lingua. Quindi preme il pulsante destro ▶ e seleziona "Completa" per accedere alla pagina successiva.

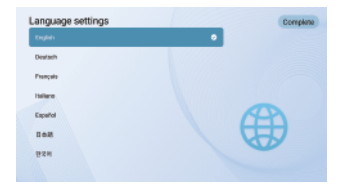

# Accoppia il telecomando in modalità Bluetooth

Dopo aver selezionato una lingua, sarai in una pagina di Accoppiamento remoto Bluetooth, segui le istruzioni nella pagina

- ① Tieni il telecomando vicino al proiettore
- 2 Premi contemporaneamente i tasti [Volume-] e [OK] per circa 10 secondi
- ③ Quando lo schermo mostra "Connesso" e l'indicatore LED del telecomando diventa blu, la modalità Bluetooth remoto è accoppiata e connessa.

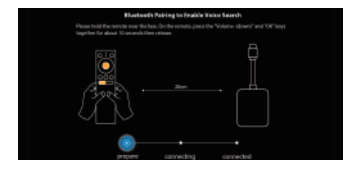

# **Configura Android TV**

Segui la procedura guidata di configurazione su Android TV, seleziona la tua lingua, configura una connessione Wi-Fi, accedi a un account Google ed esegui altre procedure correlate.

Quando completi la configurazione guidata di Android TV, verrà visualizzata la schermata iniziale di Android TV. Ora puoi iniziare a guardare i tuoi programmi preferiti scaricando le app di streaming.

# Impostazioni

### Impostazione di Android TV

#### Accoppiamento Bluetooth

Se vuoi connetterti a altoparlanti/cuffie Bluetooth sull'interfaccia di Android TV, seleziona **Impostazioni**→**Telecomandi e accessori**→ **Aggiungi accessorio**, quindi seleziona il dispositivo da collegare.

#### App telecomando per Android TV

Il sistema Android TV può essere controllato scaricando l'app remota su uno smartphone.

Assicurati che il tuo dispositivo sia connesso alla stessa rete Wi-Fi del proiettore, che il Bluetooth sia attivo e che il tuo dispositivo Android/iOS sia aggiornato alla versione più recente.

#### Dispositivi Android:

Scarica l'app \*Android TV Remote\* da Google Play, apri l'app, scegli "HAKO mini\* dalla scheda Telecomando, fai clic su \*connetti\*, inserisci il codice di verifica visualizzato sullo schermo del proiettore.

#### · Dispositivi iOS:

Scarica l'app "Android TV" dall'App Store, apri l'app, consentigli di utilizzare la rete locale per configurare e controllare i dispositivi collegati, scegli "HAKO mini" dalla scheda Telecomando, fai clic su "connetti", inserisci il codice di verifica visualizzato sullo schermo del proiettore.Projektorleinwand angezeigt wird.

#### Aggiungi accounts

Per i nuovi utenti di Google, registra un nuovo account Google utilizzando la TV per semplificare l'accesso e la sicurezza dei pagamenti. Aggiungi un account o cambia account in Account nel menu Impostazioni.

#### Dolby Audio non è supportato

Il proiettore non supporta Dolby Audio. Se stai guardando video con Dolby Audio, disattiva tutta l'uscita relativa a Dolby Digital sulla tua risorsa video.

### Impostazione della proiezione

Premi il pulsante (Q ....) sul telecomando, vai alla pagna iniziale del proiettore e seleziona **Impostazioni**.

#### Modalità di proiezione

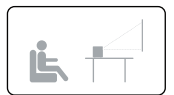

Proiezione frontale del desktop

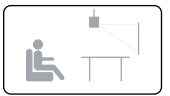

Proiezione frontale del soffitto

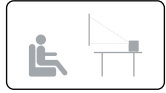

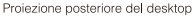

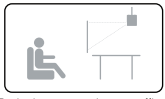

Proiezione posteriore a soffitto

#### Zoom dentro/fuori

Si prega di utilizzare il telecomando per ridimensionare le dimensioni dell'immagine dal 50% al 100% senza spostare il proiettore.

#### Correzione della distorsione trapezoidale

Il proiettore A1192 supporta la correzione trapezoidale digitale e la correzione trapezoidale a quattro punti remota.

L'effetto trapezoidale si riferisce a quando l'immagine proiettata è notevolmente più ampia su un lato. Si verifica quando il proiettore non è perpendicolare allo schermo.

① Per correggere l'effetto trapezoidale, premere il pulsante ○ === per andare alla pagina iniziale del proiettore e selezionare Impostazioni → Impostazioni proiezione → Correzione verticale/Correzione orizzontale per regolare.

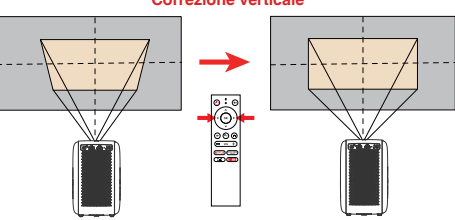

#### **Correzione verticale**

Correzione orizzontale

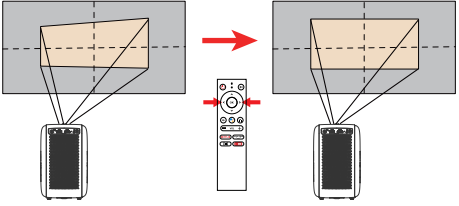

② Se l'immagine proiettata è allungata o distorta lungo entrambi gli assi a causa dell'angolo di proiezione, selezionare Impostazioni→ Impostazioni proiezione → Correzione a quattro punti, scegliere l'angolo che vuoi regolare e seguire le istruzioni sullo schermo per correggere l'immagine

#### Correzione a quattro punti

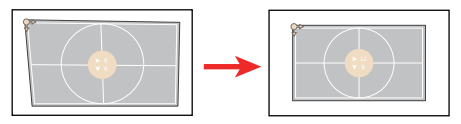

#### Reset di correzione trapezoidale

Per ripristinare le impostazioni predefinite, selezionare **Reset di** correzione trapezoidale e premere "OK".

# Altre impostazioni

#### Segnale di ingresso predefinito

[Android TV] / [HDMI] / [USB] / [Off] Seleziona la sorgente del segnale di visualizzazione predefinita da Android TV/HDMI/USB/Pagina Iniziale.

#### Salvaschermo

Il salvaschermo si avvia automaticamente ogni volta il proiettore rimane inattivo per il tempo predefinito. Puoi modificare l'ora predefinita o disattivarla.

#### Spegnimento

Impostare il timer di spegnimento per il proiettore.

#### Impostazioni della lingua

Selezionare una lingua di visualizzazione su schermo.

# Chromecast (connessione wireless)

La caratteristica di Chromecast funziona solo mentre sei nel sistema Android TV.

#### Trasmetti da siti/app compatibili con Chromecast (per dispositivi Android/iOS).

① Assicurati che il tuo dispositivo e Android TV (HAKO mini) siano collegati alla stessa rete Wi-Fi e che tu stia utilizzando l'ultima versione dell'app compatibile con Chromecast.

2 Avvia il sito/l'app compatibile con Chromecast.

③ Tocca il pulsante Trasmetti e scegli HAKO mini.

#### Trasmetti dalla scheda del browser Chrome (per computer)

① Collega tuo computer e tuo proiettore alla stessa rete Wi-Fi.

② Fai clic su "Trasmetti" in alto a destra nella scheda del browser Chrome, quindi scegli tra le sorgenti se vuoi trasmettere la scheda o lo schermo.

③ Scegli il mini HAKO da lanciare.

#### Specchio da dispositivi Android

 $(I\!\!I)$  Assicurati che il tuo dispositivo Android sia sulla stessa rete Wi-Fi della tua Android TV (HAKO mini).

② Scarica l'app "Google Home" sul tuo dispositivo Android.

3 Apri l'app "Google Home", scegli "HAKO Mini"...

④ Tocca "Trasmetti il mio schermo".

#### Specchio da dispositivi iOS

 ${\rm (I)}$  Assicurati che il tuo dispositivo iOS sia connesso alla stessa rete Wi-Fi della tua Android TV (HAKO mini).

② Scarica l'app "AirScreen" S dal Google Play Store del sistema Android TV.

③ Apri l'app "AirScreen" e segui le istruzioni sullo schermo su AirScreen.

# Collegamenti Cablati

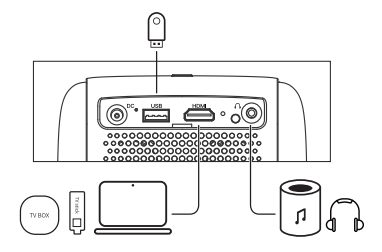

#### 1. Collegati a un dispositivo di riproduzione HDMI

Questo proiettore supporta connessioni con vari dispositivi di riproduzione HDMI come PC, TV stick, TV box, lettore DVD, set-top box (STB), console di gioco o altri dispositivi.

- Collega questo proiettore a un dispositivo di riproduzione HDMI con un cavo HDMI (non fornito).
- ② Premi il pulsante <u>sui sul telecomando per andare alla pagina</u> iniziale del proiettore, selezionare [HDMI] e premi.

#### 2. Collegati a un'unità flash

È possibile ascoltare musica, video e immagini con questo proiettore, archiviati su un dispositivo di archiviazione USB.

- ① Collega il dispositivo di archiviazione USB.
- ② Premi il pulsante Sui telecomando per andare alla pagina iniziale del proiettore, selezionare [USB] e premi.
- ③ Seleziona il file che intendi riprodurre dal menu del file e cartelle.
- ④ Premi [OK] per avviare la riproduzione.

#### 3. Connetti a una cuffia tramite cavo AUX

Puoi anche collegare una cuffia o un altoparlante a ETOE Projector tramite cavo AUX.

- Collega il connettore del cavo AUX da 3.5 mm alla porta AUX di ETOE projector.
- ② Collega l'altro connettore del cavo AUX da 3.5 mm alla cuffia o all'altoparlante.
- ③ Riproduci i tuoi file multimediali sul proiettore

# Specifiche

CPU: ARM Quad 64-bit Cortex-A53 Android OS: Android ™ 10.0 Bluetooth: Bluetooth 5.1 Wi-Fi: 2.4G/5G Hz 802.11a/b/g/n/ac Risoluzione originale: 1920\*1080 Rapporto di projezione: 1.22 Rapporto di contrasto: 3000:1 Rapporto di aspetto dello schermo: 16:9/4:3 Adattivo Altoparlante: Altoparlante stereo 8W\*2 Porta di connessione: HDMI\*1: USB\*1: AUX\*1: Dimensioni di proiezione: 40"-200" Zoom: 50%-100% Correzione trapezoidale: ±45° Ambiente consigliato: da 41°F a 95°F / da 5°C a 35°C Umidità relativa: 15% ~ 85% (senza condensa) Garanzia: Garanzia di 12 mesi

### Distanza di proiezione e dimensioni dello schermo

| Dimensioni dello<br>schermo (pollici) | Larghezza<br>(pollici) | Larghezza<br>(cm) | Altezza<br>(pollici) | Altezza<br>(cm) | Distanza<br>(cm) | Distanza<br>(piedi) |
|---------------------------------------|------------------------|-------------------|----------------------|-----------------|------------------|---------------------|
| 40                                    | 34.9                   | 88.6              | 19.6                 | 49.8            | 108.0            | 3.5                 |
| 50                                    | 43.6                   | 110.7             | 24.5                 | 62.3            | 135.0            | 4.4                 |
| 60                                    | 52.3                   | 132.8             | 29.4                 | 74.7            | 162.1            | 5.3                 |
| 70                                    | 61.0                   | 155.0             | 34.3                 | 87.2            | 189.1            | 6.2                 |
| 80                                    | 69.7                   | 177.1             | 39.2                 | 99.6            | 216.1            | 7.1                 |
| 90                                    | 78.4                   | 199.2             | 44.1                 | 112.1           | 243.1            | 8.0                 |
| 100                                   | 87.2                   | 221.4             | 49.0                 | 124.5           | 270.1            | 8.9                 |

# Garanzia

#### Garanzia di rimborso di 30 giorni per qualsiasi motivo

Puoi restituire il prodotto non danneggiati entro 30 giorni dall'acquisto per ricevere un rimborso completo per qualsiasi motivo.

Per i reclami in garanzia non relativi alla qualità, l'acquirente è responsabile delle spese di spedizione.

#### Garanzia di 12 mesi per problemi relativi alla qualità

Ogni prodotto ETOE viene fornito con un anno di copertura dei problemi relativi alla qualità. Se invii un reclamo alla nostra e-mail di supporto, ETOE sceglierà:

1. Sostituisici il Prodotto ETOE con un prodotto sostitutivo dello stesso modello e copri le eventuali spese di spedizione per la restituzione.

2. Sostituisici il Prodotto ETOE per un rimborso del prezzo di acquisto.

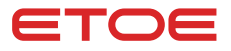

#### Model: A1192

#### © ETOE Technology Limited.

All rights reserved. ETOE and the ETOE logo are trademarks of ETOE Technology Limited, which is registered in the United States and other countries. All other trademarks are the property of the irrespective owners.

#### Manufacturer: HUNAN ETOE Technology Co., Ltd

Address: Room 603, Building 3, Zone A, Jindaoyuan, NO.169, Huizhi Zhong Road, High-tech District, Changsha

E-mail: support@etoe-tech.com

Made in China

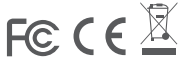